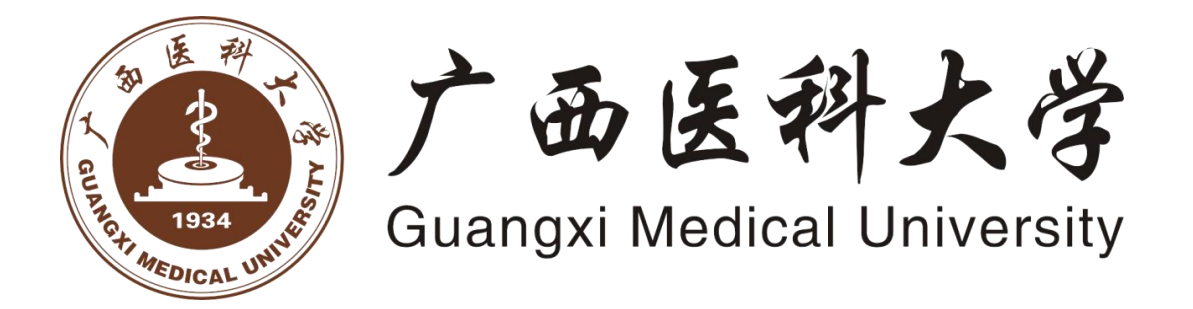

# 2023 年教师师德考核评价标准表 线上填报操作手册

广西医科大学信息中心 2023 年 11 月编制

| 第一章 教师师德考核评价操作1              |
|------------------------------|
| 1.1. 教师自评操作 1                |
| 1.1.1. PC 端 1                |
| 1.1.1.1. 登录与准备 1             |
| 1.1.1.2. 查看介绍页 2             |
| 1.1.1.3. 填写个人信息 2            |
| 1.1.1.4. 提交与审核 5             |
| 1.1.1.5. 发起人取回操作 5           |
| 1.1.2. 移动端7                  |
| 1.2. 审批环节相关办理人操作指南 9         |
| 1.2.1. PC 端                  |
| 1.2.1.1. 登录与准备 9             |
| 1.2.1.2. 点击"一网通办"应用          |
| 1.2.2. 移动端13                 |
| 1.2.2.1. 办理方式 1: 通过消息提醒办理 13 |
| 1.2.2.2. 办理方式 2: 通过工作台办理 14  |
| 第二章 统一身份认证登录异常情况处理17         |
| 2.1. 账号查询 17                 |
| 2.2. 首次登陆默认密码17              |
| 2.3. 短信验证登录 18               |
| 2.4. 密码找回 18                 |
| 2.4.1. 邮箱验证 19               |
| 2.4.2. 密保问题验证 20             |
| 2.4.3. 短信找回                  |
|                              |
| 2.5. 修改密码                    |

| 目 | 录   |
|---|-----|
| н | ~1~ |

## 第一章 教师师德考核评价操作

#### 1.1. 教师自评操作

#### 1.1.1. PC 端

#### 1.1.1.1.登录与准备

1. 打开浏览器, 登录地址:

登录官网: <u>https://www.gxmu.edu.cn/</u>

登录广西医科大学官网后,滑到底部,点击"教师师德考核评价专栏"。

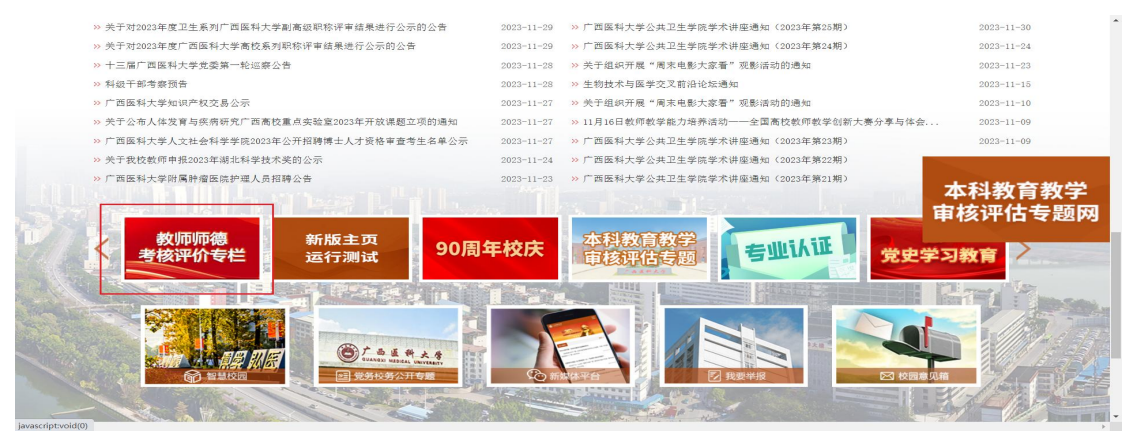

#### 点击"系统入口"——教师师德考核评价表

| Come科大学<br>Guangxi Medical University | 学校概况~     | 新闻网 | 机构设置~ | 师资队伍~ | 学科建设~ | 教育教学~ | 科学研究~ | 招生就业~ | 智慧校园~ |   |
|---------------------------------------|-----------|-----|-------|-------|-------|-------|-------|-------|-------|---|
| 首贞 / 专题建设 / 教师师德考核识                   | 价专栏 / 系统/ |     |       |       |       |       |       |       |       |   |
| 通知公告 操作指南 <b>系统</b>                   |           |     |       |       |       |       |       |       |       |   |
| 。 教师师德考核评价表                           |           |     |       |       |       |       |       |       | -     | ÷ |

#### 玉林校区 学校文件 人文医学 门户邮件 VPN 心理咨询 新媒体平台 我要举报 校园意见箱

跳转至统一身份认证。

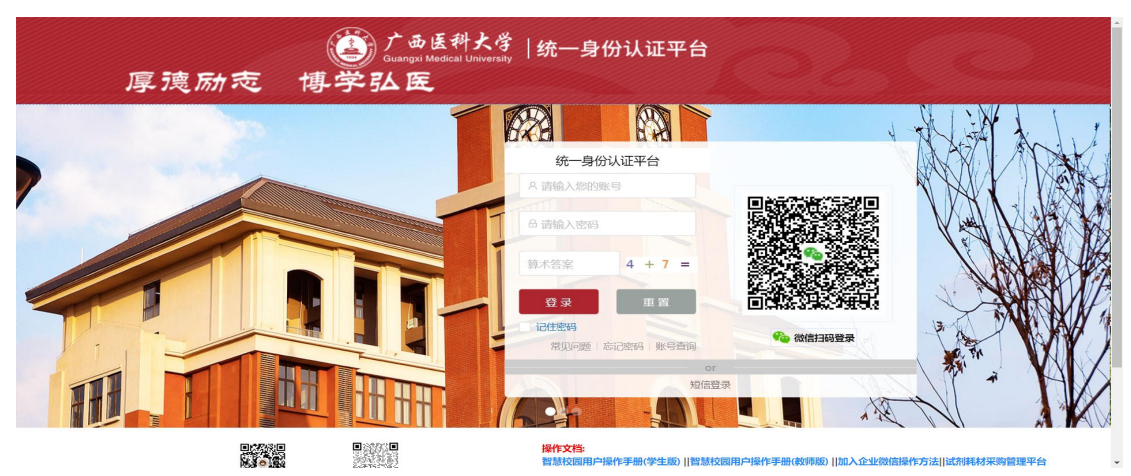

2. 输入统一身份认证账号密码登录(首次登录初始密码: Gxykdx#身份证后 六位)

注: 若存在多个工号,请根据以下规则选择登录的账号:

第一附属医院:选择 YFY 开头的工号;

第二附属医院:选择 EFW 开头的工号;

附属肿瘤医院:选择H开头的工号;

附属口腔医院:选择 KQ 开头的工号;

护理学院:选择 hl 开头的工号;

附属武鸣医院:选择 WMYY 开头的工号;

附设玉林卫生学校:选择 YL 开头的工号;

**3**.若有忘记账号、忘记密码等情况,详见"第二章 统一身份认证登录异常 情况处理"。

#### 1.1.1.2. 查看介绍页

进入后,仔细阅读详尽的办事指南、注意事项、流程说明,阅读后点击"教师师德考核"进行表格的填写。如图所示:

|                           | 教师师德考核评价                                                                                                    |      | 教师师德考核                               |
|---------------------------|----------------------------------------------------------------------------------------------------|------|--------------------------------------|
| 53次访问                     | ✓ 意见反馈 ◎ 在线咨询 ◎                                                                                                   | 在线预约 | 服务人群:                                |
| <sup>服务说明</sup><br>一、办事指南 |                                                                                                    |      | 学校管理员.教师<br>所局部():<br>党委宣传部(党委教师工作部) |
| 服务内容                      | 本业务为全校教职工提供职业道德考核评价服务                                                                                             |      | 服务日期:<br>长期有效                        |
| 受理对象                      | 全校教职工                                                                                                    |      |                                      |
| 负责单位                      | 党委教师工作部                                                                                                    |      | の事指南                                 |
| 联系人员                      | 管姆姆                                                                                                    |      | 没有查到记录!                              |
| 咨询电话                      | 0771-5320819                                                                                                    |      |                                      |
| 办公地点                      | 校本部综合楼九楼917室                                                                                                    |      |                                      |
| 服务时间                      | 周一至周五                                                                                                    |      |                                      |
| 注意事项                      | <ol> <li>申请条件:广西医科大学教职工。</li> <li>在职在肉滴(含)半年以上的教职工频参加年度教师<br/>职业道德考核。不在肉教师经所在单位认定,可不参加年<br/>度教师职业道德考核。</li> </ol> |      |                                      |

#### 1.1.1.3. 填写个人信息

进入表单页面根据自己的实际情况,是否为附属单位教职工,是否有教学任 务勾选相应的选项。

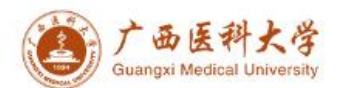

#### 广西医科大学2023年度教师师德考核评价标准表

| □ 含有教学任务且为附属单位【第一附属、第二附属、附属武鸣医院】 □ 含有教学任务且为附属单位【附属口腔、附属肿瘤医院、附设护士、玉林卫生学校】           |
|------------------------------------------------------------------------------------|
| <ul> <li>□ 含有教学任务且为非附属单位</li> <li>□ 未含有教学任务且为附属单位【第一附属、第二附属、附属武鸣医院】</li> </ul>     |
| <ul> <li>未含有教学任务且为附属单位【附属口腔、附属肿瘤医院、附设护士、玉林卫生学校】</li> <li>未含有教学任务且为非附属单位</li> </ul> |

| 姓名      | 肖子晴    | 学院(部门) | 信息中心    |      |  |
|---------|--------|--------|---------|------|--|
| 教研室(科室) | 信息中心   | 党支部    | 信息中心党支部 |      |  |
| 二级党组织名称 | K      |        |         |      |  |
| 指标名称    | 老核主要内容 |        | 票否决内容   | 自评得分 |  |

填写并核对您的个人信息,如姓名、部门、科室、党支部、二级党组织等。

|                                  | 广西医                                                                                                    | 科大学2023年                                          | 度教师师德                               | 考核评                  | <b>P</b> 价标准表  | •  |
|----------------------------------|----------------------------------------------------------------------------------------------------|---------------------------------------------------|-------------------------------------|----------------------|----------------|----|
| 百有教学任<br>含有教学任<br>合有教学任<br>未含有教学 | 19日为时属<br>19月13时属<br>19月13年附属<br>19月13年附<br>19月13日<br>19月13日<br>19月15<br>19月15<br>19115<br>19115<br>19115<br>19115<br>19115<br>19115<br>19115<br>19115<br>19115<br>19115<br>1911 | 平12【第一附属、第二附<br>单位【附属口腔、附属肌<br>属单位<br>属单位【第一附属、第二 | 四兩、附兩武鸣医际<br>中瘤医院、附设护士<br>二附属、附属武鸣医 | 。<br>、玉林卫<br>院】      | 生学校】<br>1440年1 |    |
| 未含有教学<br>未含有教学                   | 全任务且为附<br>全任务且为非                                                                                                    | 周里位【附周口腔、附属<br>附属单位                               | 禹胛瘤 医阮、 刚 设护                        | ·⊥、⊥1//              | £±≠1x1         |    |
| 未含有教学<br>未含有教学                   | ₽任务且为附<br>₽任务且为非<br>生名                                                                                                    | 属单位【附属口腔、附属<br>附属单位<br>                           | 离册描医阮、 附 10 并<br>学院(                | (部门)                 | 信息中心           |    |
| 未含有教学<br>未含有教学<br>数研室            | 2任务且为附<br>2任务且为非<br>生名<br>(科室)                                                                                                    | 属单位【附属口腔、附属<br>附属单位<br>肖子晴<br>信息中心                | 为肝瘤医院、附设护<br>学院(<br>党:              | ·工、工術」<br>(部门)<br>支部 | 信息中心党支         | 之部 |
| 未含有教学<br>未含有教学<br>数研室<br>二级党     | 2任务且为附<br>2任务且为非<br>生名<br>(科室)<br>组织名称                                                                                                    | 属单位【附属口腔、附属<br>附属单位<br>肖子晴<br>信息中心<br>信息与管理学院党委   | 海肝瘤医院、附设护<br>学院(<br>党:              | ·工、工机<br>(部门)<br>支部  | 信息中心           | z部 |

若为附属单位教职工,请点击人员选择器自行选择对应环节的办理人,如下 图所示。

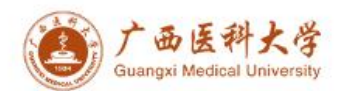

指标名称

## 广西医科大学2023年度教师师德考核评价标准表

含有教学任务且为附属单位【第一附属、第二附属、附属武鸣医院】 含有教学任务且为附属单位【附属口腔、附属肿瘤医院、附设护士、玉林卫生学校】 含有教学任务且为非附属单位 大含有教学任务且为附属单位【第一附属、第二附属、附属武鸣医院】 未含有教学任务且为附属单位【附属口腔、附属肿瘤医院、附设护士、玉林卫生学校】 未含有教学任务且为非附属单位 姓名 肖子晴 学院(部门) 信息中心 教研室(科室) 信息中心党支部 信息中心 党支部 二级党组织名称 信息与管理学院党委 科室负责人 .... 党支部负责人

可通过工号、姓名、部门等信息查找人员,勾选人员后点击"添加"按钮, 并点击"确认"关闭窗口。

一票否决内容

自评得分

考核主要内容

|         |                                                                                                    |                                                                                                    |                                                                                                    |    | 1 10 M |   |
|---------|----------------------------------------------------------------------------------------------------|----------------------------------------------------------------------------------------------------|----------------------------------------------------------------------------------------------------|----|--------|---|
| 学号/账号/姓 | 名/部门                                                                                                    | 查询                                                                                                    |                                                                                                    | 名称 | 类型     | 操 |
| 姓名      | 单位                                                                                                    |                                                                                                    |                                                                                                    |    |        |   |
| 赵永祥     | 教职工;校领导                                                                                                    |                                                                                                    |                                                                                                    |    |        |   |
| 闫洋      | 本专科生;202                                                                                                    |                                                                                                    |                                                                                                    |    |        |   |
| 朱瓦力     | 研究生;内科学                                                                                                    |                                                                                                    |                                                                                                    |    |        |   |
| 校管理员    | 教职工;访客科                                                                                                    |                                                                                                    | → 添加                                                                                                    |    |        |   |
| 访客      | 教师;访客                                                                                                    |                                                                                                    | (2) 清空                                                                                                    |    |        |   |
| 王智端     | 本专科生;201                                                                                                    |                                                                                                    | ご重置                                                                                                    |    |        |   |
| 黄洁柔     | 研究生;内科学                                                                                                    |                                                                                                    |                                                                                                    |    |        |   |
| 少姆舒丁    | 本专科生:201                                                                                                    |                                                                                                    |                                                                                                    |    |        |   |
| 唐涌连     | 研究生;内科学                                                                                                    |                                                                                                    |                                                                                                    |    |        |   |
| 吕宗懋     | 本专科生;201                                                                                                    |                                                                                                    |                                                                                                    |    |        |   |
| 王强      | 研究生;内科学                                                                                                    |                                                                                                    |                                                                                                    |    |        |   |
|         | 姓名<br>赵永祥<br>『月祥<br>朱瓦力<br>び寄<br>王智靖<br>周<br>新<br>王智靖<br>高柔<br>三<br>御<br>新<br>王智<br>二<br>第<br>二<br>二<br>二<br>二<br>二<br>二<br>二<br>二<br>二<br>二<br>二<br>二<br>二<br>二<br>二<br>二<br>二 | 姓名         単位           姓名         単位           赵永祥         教职工状领导           同洋         本专科生202           朱瓦力         研究生内科学           秋管理员         教职工访客和           防客         教职工访客和           黄油素         研究生内科学           均給訂工         本专科生201           廣油集         研究生内科学           唐海生         研究生内科学           吉宗懋         本专科生201 | 姓名<br>姓名<br>载<br>载<br>和<br>和<br>和<br>和<br>和<br>和<br>和<br>和<br>和<br>和<br>和<br>和<br>和<br>和<br>和<br>和<br>和<br>和<br>和<br>和<br>和 |    |        |   |

填写各项指标的自评分数。

| 党支部                     | 负责人                                                                                                    |                                                                                            |      |
|-------------------------|----------------------------------------------------------------------------------------------------|--------------------------------------------------------------------------------------------|------|
| 指标名称                    | 考核主要内容                                                                                                    | 一票否决内容                                                                                     | 自评得分 |
| 坚定<br>政治<br>主向          | <ol> <li>坚持以习近平新时代中国特色社会主义思想为指导,拥护中国共产党的领导,贯彻党的教育方针。<br/>(4分)</li> <li>坚定理想信念,不断增强"四个意识",坚定"四</li> </ol>                                                           | 1. 在教育教学活动中及其<br>他场合有损害党中央权<br>威、违背党的路线方针政<br>策的言行;                                        | 0 📫  |
| (10分)                   | 个自信",做到"两个维护"。(3分)<br>3.在教育教学中坚持正确的政治立场,积极参加政治<br>学习,努力提升个人思想政治素养。(3分)                                                                                             | 2.损害国家利益、社会公<br>共利益,或违背社会公序<br>良俗;                                                         |      |
| 自觉<br>愛国<br>守法<br>(10分) | <ol> <li>忠于祖国,忠于人民,恪守宪法原则,遵守法律法规,依法履行教师职费。(5分)</li> <li>严格遵守《先法》《教育法》《高等教育法》《教师法》等国家法律规范,遵守学校规章制度,依法从教,依法学。(5分)</li> </ol>                                         | 3. <u>迪</u> 过课室、论坛、研<br>座、信息网络及其他渠道<br>发表、转发错误观点,或<br>编造散布虚假信息、不良<br>信息,<br>, 注意新兴行律、新兴教   | 0 :  |
| 传播<br>优秀<br>文化<br>(10分) | <ol> <li>1.带头践行社会主义核心价值观,弘扬真善美,传递<br/>正能量。(5分)</li> <li>2.做优秀文化的传播者,用优秀文化教育人、培养<br/>人、陶冶人。(5分)</li> </ol>                                                          | 4. 应仅数子纪律,数10%<br>学,或擅自从事影响教育<br>教学本职工作的兼职兼薪<br>行为;<br>5. 要求学生从事与教学、                       | 0    |
| 潜心<br>教书<br>育人<br>(10分) | <ol> <li>. 落实立德树人根本任务,遵播教育规律和学生成长规律,因材施教,教学相长。(分)</li> <li>2.尊重学生主体地位,不断更新教育观念,丰富教学内容,改进教学方法。(3分)</li> <li>3.遵守教学纪律,潜心教学和研,努力提升业务能力和职业素养,学思结合、知行合一。(3分)</li> </ol> | 科研、社会服务无关的事<br>宜;<br>6.与学生发生任何不正当<br>关系,存在任何形式的猥<br>亵、性骚扰行为;<br>7.抄袭剽窃、篡改侵吞 <mark>化</mark> | 0 :  |
| 关心<br>爱护<br>学生<br>(10分) | 1.严慈相济,诲人不倦,真心关爱学生,严格要求学<br>生,做学生良师益友。(5分)<br>2.围绕学生、关照学生、服务学生,维护学生的合法<br>权益,促进学生成长成才。(5分)                                                                         | 人学术成果,或滥用学术<br>资源和学术影响;<br>8.在招生、考试、推优、<br>保研、就业及绩效考核、<br>岗位聘用、职称评聘。i                      | 0 :  |
| 坚持<br>言行<br>確正          | <ol> <li>为人师表,以身作则,举止文明,作风正派,自重<br/>自爱。(5分)</li> <li>模花遵守社会公德和家庭美德,知荣明耻,公道正</li> </ol>                                                                             | 优评奖等工作中徇私舞<br>弊、弄虚作假;<br>9. <b>索</b> 要、收受学生及家 <del>长</del>                                 | 0    |

#### 1.1.1.4. 提交与审核

1. 确认各项信息填写完毕后点击右上角的"提交"按钮,完成自评。

2. 系统将自动检查所填信息的完整性及准确性,如有错误将提示您进行修改。

3. 如信息无误,系统将自动保存并提交评价结果至相关部门进行审核。

#### 1.1.1.5. 发起人取回操作

若想取回已提交的表单,发起人可自行取回,进入统一信息门户平台-点击 "一网通办"

|                                                                                                    |                                                                                                    |                                                  |                    |          |        | [] 領                | 洁模式 🗌 🗖 页面管           | <sup>韓</sup> 理 中文 ~ | 👩 肖子晴          |      |
|----------------------------------------------------------------------------------------------------|----------------------------------------------------------------------------------------------------|--------------------------------------------------|--------------------|----------|--------|---------------------|-----------------------|---------------------|----------------|------|
|                                                                                                    | Contract Contract Co | 统一信息门户平台<br>———————————————————————————————————— | 音 —站式朋<br>-        | 骑大厅 安    | 全中心    |                     |                       |                     |                |      |
| <b>18:40</b><br>2023-11-28                                                                                                    | 16~26°C<br>府宁時<br>最近登录时间:2023-11-28                                                                                                    | 应用系统 (单点登                                        | 鼓录)<br>OA          |          | Ť      | 6                   | 25 B                  | 校园卡信息               | *<br>*<br>新天教根 |      |
| ช<br>•                                                                                                    | 佐名 肖子晴<br>性別 女<br>工号 qt000366<br>职位 教师<br>部门 信息中心                                                                                                    |                                                  | OA条统<br>教育<br>教育管理 | 教训师得考核   | 学生之家族的 | 智慧対务                | 皆恵学工                  |                     |                |      |
| ☆<br>ふ式服务大厅<br>【 〕 〕 〕 ☆                                                                                                    |                                                                                                    | 资产管理                                             | 羅约验收               | 0)#f014k | 图书借阅   | 文献资源共享              | 心理健康服务                | 我的待办                | 已完結<br>暫无数据    | 我的思想 |
| <ul> <li>創箱主册 学生</li> <li>(2)</li> <li>(2)<!--</th--><td>E鐵重盜 武塔校区学<br/>日間</td><td>其他应用链接<br/>医大主页</td><td>玉林校区主页</td><td>人事信息系统</td><td></td><td><b>论文</b><br/>本科毕业论文</td><td>更多 <b>日</b><br/>医学形态学数</td><td></td><td></td><td></td></li></ul> | E鐵重盜 武塔校区学<br>日間                                                                                                    | 其他应用链接<br>医大主页                                   | 玉林校区主页             | 人事信息系统   |        | <b>论文</b><br>本科毕业论文 | 更多 <b>日</b><br>医学形态学数 |                     |                |      |

"个人中心"-"我的工作台"-点击"我发出的"-"教师师德考核表"

| Содятка – нарале | 首页 服务中心 个人中心               |                                |                       |                           |             | 😋 d» 👕 | œ |
|------------------|----------------------------|--------------------------------|-----------------------|---------------------------|-------------|--------|---|
| 首页 服务中心 个人中心     |                            |                                |                       |                           |             |        |   |
|                  | 📅 11月28日(星期二) 😽 🜒 (約57 年M) | 23日間の7月15(小油水本市(海田田松)) 原田・へい   | 海如果 5.天前              |                           | <b>0</b> 28 |        |   |
|                  | 服务大厅 ^ #                   | 我的工作台                          |                       |                           | ~ *         |        |   |
|                  | SON.                       | ■ 10枚到的 <b>企 10次出的</b> ♀ 分享给我的 | 0                     |                           |             |        |   |
|                  | 站式服务大厅                     | [流程] 数师师德考核素                   | ③ 1 天前 1              | 进行中 <b>3</b> 日结束 <b>2</b> | 草稿稿 0.      |        |   |
|                  | REDE                       | 【流程】数师师德考校表                    | ③ 6 天前 3              | 単行中 🚺 🛛 日結束 🚺             | 草砌稿 0       |        |   |
|                  | 我们为您准备了3个服务,目前已            | [論程]專业单位工作人员年度考核登记表            | ③7天前 3                | 世行中 🧐 🛛 已結束 10            | 草称花 1       |        |   |
|                  | 经服务了1,274次。                | ■【流程】学生之家功能室预约                 | ③ 10 天前 1             | 世行中 🚺 🛛 已結束 🚺             | 草稿稿 0       |        |   |
|                  | 业务管理中心 ^ #                 | 【預約】学生之家预約申请                   | ③ 10 天前 3             | 世行中 🚺 🛛 日結束 🔽             | 草砌菇 0       |        |   |
|                  | ■ 共5个业务,我管理的0个。            |                                |                       |                           | 9 RH 0 Es   |        |   |
|                  | 业务管理中心 >>                  |                                |                       |                           |             |        |   |
|                  |                            |                                |                       |                           |             |        |   |
|                  |                            |                                |                       |                           |             |        |   |
|                  | 版权所有                       | ◎广西医科大学 地址:广西社族自治区南宁市青秀区双      | 推路22号 邮编:530021 桂ICP集 | 105004851룩-3              |             |        |   |
|                  |                            | 前 访问是次数: 5                     | 500                   |                           |             |        |   |
|                  |                            |                                |                       |                           |             |        | C |
|                  |                            |                                |                       |                           |             |        | U |

选择需要取回的流程

| Ċ       | )<br>Consequential 一同道の「 | 4 ت         | 首页 服务中心 | 个人中心        |     |      |         |         |           |     |                  | 😄 d» 👕           | 用子職           |
|---------|--------------------------|-------------|---------|-------------|-----|------|---------|---------|-----------|-----|------------------|------------------|---------------|
| 首页      | ī 服务中心 个人中心              | 數币师德考核表     | × ⊗     |             |     |      |         |         |           |     |                  |                  |               |
|         |                          |             |         |             |     | 进行中  | 已结束 草稿箱 |         |           |     |                  |                  |               |
| topans. | 5:全部版本 • 🚺 导出汇总表 🚮       | · 流程统计 2 第3 | 开查询     |             |     |      |         |         |           |     |                  |                  |               |
|         | 流程事项名称                   | 215         | 人 当前处理人 | 基百含有数学任务及单位 | 姓名  | 学院   | 軟研室     | 党支部     | 党委名称      | 状态  | 发起日期             | 最新操作日期           | 编作            |
|         | 款所用港考核表                  | 担子時         | 学校管理员   | 未含有数学任务且    | 門子時 | 信息中心 | 信息中心    | 信息中心党支部 | 信息与管理学院党委 | 进行中 | 2023-11-27 11:03 | 2023-11-27 11:03 |               |
|         | 款价顺德考核表                  | 担子時         | 学校管理员   | 未含有較学任务且    | 用子晴 | 信意中心 | 信息中心    | 信息中心党支部 | 信息与管理学院党委 | 进行中 | 2023-11-24 17:49 | 2023-11-24 17:52 |               |
|         | 款用用语考试表                  | 四子語         | 四子語     | 朱含有較学任务且    | 尚子晴 | 信息中心 | 信息中心    | 信息中心觉支部 | 信息与管理学院党委 | 进行中 | 2023-11-24 11:05 | 2023-11-24 11:05 |               |
|         |                          |             |         |             |     |      |         |         |           |     |                  |                  |               |
| 20 •    | ·      4 [1]/1 →         | 3           |         |             |     |      |         |         |           |     |                  | <b>4</b>         | 页 20 条, 共 3 条 |

点击右上角的"取回"

| ごから気料大学 一向近か门户 前页      |
|------------------------|
| 首页 服务中心 个人中心 数师师德考核表 🛞 |
| 2 教师师德考核表 🔜 🕺 🕺 🕺 🕺    |
|                        |

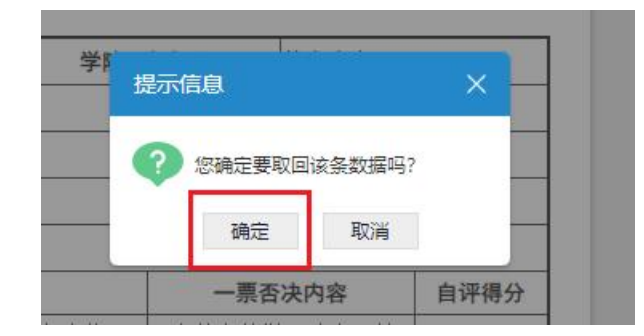

#### 1.1.2. 移动端

请在手机的应用市场下载"企业微信"APP,绑定手机号并加入广西医科大学,详细操作见"第三章 绑定企业微信"

1、进入企业微信"工作台"-"教师师德考核评价"

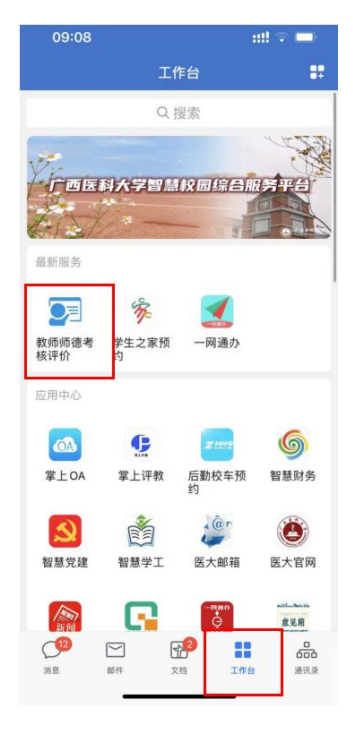

2、点击"教师师德考核"进入表单页面

|   | 17:26 |                           |
|---|-------|---------------------------|
| < | ×     |                           |
|   | **    |                           |
|   | 教师师   | 億考核评1)「                   |
|   | 事项编号  | H1002 255次访问              |
|   | 服务人帮  | 羊: 学校管理员,教师               |
|   | 服务权网  | 8: 学校管理员,教师               |
|   | 所属部门  | ]: 党委宣传部(党委教师工作部)         |
|   | 服务日期  | 月: 长期有效                   |
|   | 其他说一、 | 明<br>办事指南                 |
|   | 服务内容  | 本业务为全校教职工提供职业道<br>德考核评价服务 |
|   | 受理对象  | 全校教职工                     |
|   | 负责单   | 党委教师工作部                   |

3、填写表单

|                     | 09:09          |                               | ::!! 💎 I           | _), |
|---------------------|----------------|-------------------------------|--------------------|-----|
| <                   | ×              | 教师师德考                         | 核表                 |     |
|                     | 填写表            | 单                             | 表单预览               |     |
| * ti                | 示题             |                               |                    |     |
| 教                   | 师师德考核          | 表                             |                    |     |
| B                   | 教师师德考核         | 评价标准表                         |                    |     |
| * 5                 | 是否含有教学         | 全任务及单位类                       | 型                  |     |
| 含 <sup>;</sup><br>二 | 有教学任务<br>附属、附属 | 且为附属单位<br>武鸣医院】               | 【第一附属、第            |     |
| 含不属                 | 有教学任务<br>肿瘤医院、 | 且为附属单位<br>附设护士、玉 <sup>;</sup> | 【附属口腔、附<br>林卫生学校】  |     |
| 含花                  | 有教学任务          | 且为非附属单位                       | 位                  |     |
| 未:                  | 含有教学任<br>二附属、附 | 务且为附属单 <sup>。</sup><br>属武鸣医院】 | 位【第一附属、            |     |
| 未;<br>附/            | 含有教学任<br>属肿瘤医院 | 务且为附属单 <sup>。</sup><br>、附设护士、 | 位【附属口腔、<br>玉林卫生学校】 |     |
| 未                   | 含有教学任          | 务且为非附属                        | 单位                 |     |
| 姓名                  | 名              | 肖子晴                           |                    |     |
| 学問                  | <b>帝</b> .     |                               |                    |     |
|                     |                | 下一步(流                         | 程)                 |     |
|                     |                | -                             | _                  |     |

4、填写信息完毕且核对无误后点击"下一步(流程)"

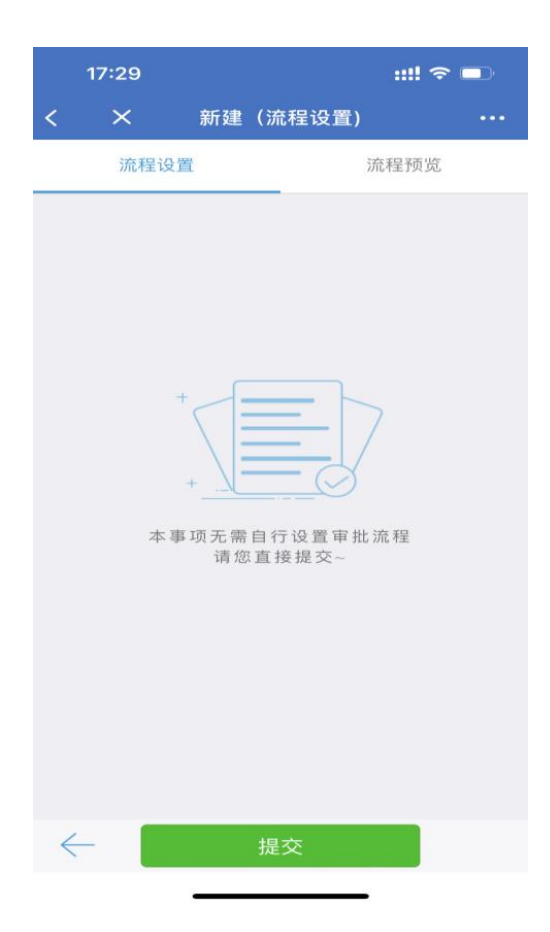

点击"提交"

# 1.2. 审批环节相关办理人操作指南

1.2.1. PC 端

# 1.2.1.1. 登录与准备

1. 打开浏览器,输入网址: <u>https://cas.gxmu.edu.cn</u>,进入登录界面。

2. 使用已分配的用户名和密码进行登录。

1.2.1.2. 点击"一网通办"应用

|                                            |                                                                      |                   |               |                       | 口简      | 清模式   □ 页面管           | 锂 中文 🗸 | (2) 肖子晴    |
|--------------------------------------------|----------------------------------------------------------------------|-------------------|---------------|-----------------------|---------|-----------------------|--------|------------|
| Cuangai M                                  | 新大学<br>dical University<br>・<br>・<br>・<br>・<br>・<br>・<br>・<br>・<br>・ | 〕户平台 一站式)<br>———— | 服务大厅安全        | 全中心                   |         |                       |        |            |
| 17 ~ 26°C                                  | 应用系统                                                                 | (単点登录)            |               |                       |         | 28 D                  | 校园卡信息  | +          |
| 南宁多云<br>載近登录时间: 2023                       | -11-24                                                               |                   |               | Re                    | OA      | © 0<br>10             |        | ·[]].      |
| 姓名 肖子晴                                     | -[0];                                                                | 加速 化器共享平台         | <b>教师师德考核</b> | 学生之家预约                | OA系统    | <b>国王的</b><br>事业单位工作… |        | 暂无数据       |
| 性别 女<br>工日 ===000365                       |                                                                      |                   | 6             | *                     |         | -                     |        |            |
| 工号 (t00056)<br>职位 教师                       | #Q3                                                                  |                   |               |                       |         |                       |        |            |
| 部门信息中心                                     | \$09 E1                                                              | 王永筑 子上言埋系统        | 智慧财务          | 智慧学上                  | 旧财务条约里间 | 11月11年5月平台            |        |            |
|                                            |                                                                      |                   | e             | •                     | Gampi   | <u> </u>              |        |            |
|                                            | 智慧                                                                   | 科技 资产管理系统         | 创新创业申报        | 智慧工会                  | 图书馆文献资源 | 履约验收系统                | 我的待办   | 已完结   我的唐请 |
|                                            | 2.9 6                                                                |                   |               |                       |         |                       | -      | 暂无数据       |
| 🛎 🖻 🖻                                      | 其他应用                                                                 | 陈榕                |               |                       |         | 更多回                   |        |            |
| 邮箱注册 学生健康监 武鸣校区学                           |                                                                      |                   | 12.21         |                       |         |                       |        |            |
| (学) (加) (加) (加) (加) (加) (加) (加) (加) (加) (加 |                                                                      | ) 🐣               | <b>(</b>      | 知明                    | iEx     |                       |        |            |
|                                            | 医大部                                                                  | 主页 玉林校区主页         | 人事信息系统        | 中国知网                  | 本科毕业论文  | 医学形态学教                |        |            |
|                                            | (01                                                                  | -                 | _             | and the second second | -       | ~                     |        |            |

| ◎ 广西医科大学 一两道办门户 | 前页 服务中心 个人中心                                                                                                    |                                                                                                    |                                                                                                    |                                                                                                    |                                                                      | Q | ()) 👕 🙆 #74 |
|-----------------|----------------------------------------------------------------------------------------------------|----------------------------------------------------------------------------------------------------|----------------------------------------------------------------------------------------------------|----------------------------------------------------------------------------------------------------|----------------------------------------------------------------------|---|-------------|
| 第四日 田田市中心 小人中心  | ■ 11月24日(温明五) ※ ④ 第5,000<br>現状(温的服务)<br>服务大庁 へ =                                                                                                    | 87年林君北記の事項【供奉朱叔【通用項数】】,項及約58<br>个人中心<br>第025音<br>中国国際印約時間学会記録制決策等後感得全成文大利<br>北理工程开2017年認事業主、特合加速及安全まで10<br>北軍工程大均弊部等私上記費自品的活費的な合作部<br>序家項核振進地理15年至5月开展得異該計「在                                                                                                    | E 20小村田 教会は時<br>原第>><br>第年。③ 2020-03-17<br>会 ⑤ 2020-03-16<br>⑤ 2020-03-15                                                    | <ul> <li>法介額<br/>が第二</li> <li>大庁待か<br/>28巻</li> <li>次約億里中心<br/>計構業度は</li> <li>大式給件</li> <li>税約</li> <li>未試給件</li> </ul>                                                                                                    | ● ま5<br>▲ ×<br>○ A行か<br>22歳<br>電影表<br>三<br>空以根文書                     |   |             |
|                 | 山口式服务大丁<br>にあった<br>一般のあ<br>一般のあ<br>一般のあ<br>ので、一般のあ<br>ので、一般のた<br>ので、一般のた<br>ので、一ののた<br>ので、一ののた<br>ので、一ののた<br>ので、一ののた<br>ので、一ののので<br>ので、一のので<br>ので、一のので<br>ので、一ののので<br>ので、一のので<br>ので、一のので<br>ので、一のので<br>ので、一のので<br>ので、一のので<br>ので、一のので<br>ので、一ののので<br>ので、一ののので<br>ので、一ののので<br>ので、一のののので<br>ので、一ののので<br>ので、一ののので<br>ので、一ののので<br>ので、一ののののので<br>ので、<br>のでのので<br>のでののので<br>のでのので<br>のでのののので<br>のでのののののので<br>のでのののので<br>のでのののので<br>のでののののので<br>のでのののので<br>のでのののので<br>のでのののので<br>のでのののので<br>のでのののので<br>のでのののので<br>のでのののので<br>のでのののので<br>のでのののののののの | <ul> <li>北京工業への加加工作の取引用を含め込む出加工作の取引</li> <li>北京工作会</li> <li>1.12工業への加加工作の取引用を含め、(1) 分享の当初の</li> <li>(1.022) おけが用きまた案</li> <li>(1.022) おけが用きまた案</li> <li>(1.022) 別は、</li> <li>(1.022) 別は、</li> <li>(1.022) 別は、</li> <li>(1.022) 別は、</li> <li>(1.022) 別は、</li> <li>(1.022) 別は、</li> <li>(1.022) 別は、</li> </ul> | <ul> <li>③ 7039-03-12</li> <li>⑤ 7.09m</li> <li>③ 3天前</li> <li>⑤ 3天前</li> <li>⑤ 3天前</li> <li>⑤ 3天前</li> <li>⑤ 3天前</li> </ul> | 80         1         20         3           80         1         20         3           80         2         20         3           80         2         20         3           80         1         20         2           80         2         20         3           80         2         20         3           80         2         20         3 | A X<br>B<br>B<br>B<br>B<br>B<br>B<br>B<br>B<br>B<br>B<br>B<br>B<br>B |   | œ           |

# 进入"个人中心"-"我的工作台"-"更多"

找到"教师师德考核表"-点击待办下的数字

| ٤ 🌑 | · 西原科大学 一冊達み 门户 首页  | 服务中心 个人中心 |    |           |                  |        |      | 😋 (1) 👕 🔂 H7#     |
|-----|---------------------|-----------|----|-----------|------------------|--------|------|-------------------|
| 首页  | 服务中心 个人中心 我的事项 ⑧    | ×         |    |           |                  |        |      |                   |
|     |                     |           |    | 我收到的 我发出的 | 事项公示             |        |      | 请输入事项名称 Q 查询 2 刷新 |
| 序号  | 事項                  | 60        | Bo | 影道喻情      | 最新改变的时间          | 最近更新时间 | 被責托人 | 设置委托              |
| - 1 | [流程] 軟肉肉油粉依果        | 1         | 5  | ۵         | 2023-11-24 11:05 | 1 分钟箱  |      | <b>Q Q</b>        |
| 2   | 【流程】事业单位工作人员年度考试登记表 | 2         | 9  | 0         | 2023-11-21 22:23 | 3 天前   |      | 0 8               |
| 3   | [流曜] 樂试             | 2         | Q  | Q         | 2023-11-21 17:53 | 3 天航   |      | 0 0               |
| - 4 | 【流程】学生之家功能直预约       | 1         | 2  | Q         | 2023-11-21 17:21 | 3 天前   |      | 0 0               |
| 5   | [流程] 較同時進步成表        | Q         | 11 | Q         | 2023-11-22 11:05 | 2 天前   |      | 0 0               |
|     |                     |           |    |           |                  |        |      |                   |

## 点击需要办理的流程

| () <u>/******</u> | 一间道办门户        |                  | 服务中心       |     |      |      |         |           |     |                  |                  | c)) 👕 🙆 1475 |
|-------------------|---------------|------------------|------------|-----|------|------|---------|-----------|-----|------------------|------------------|--------------|
| 首页 服务中心           | 个人中心 我的事项     | 8 <b>8</b> 21617 | 通考核表 侍办 ⑧  |     |      |      |         |           |     |                  |                  |              |
| 切換版本:全部版本 • 🕞 批   | 重处理 🚺 导出汇总表 💰 | n 101929011 ×    | 展开查询       |     |      |      |         |           |     |                  |                  |              |
| 1 沈怪事項            | <b>B</b> 称    | 发起人              | 语言有教学任务及单位 | 姓名  | 学院   | 教研室  | 党支部     | 党委名称      | 秋恋  | 最新操作日期           | 发起日期             | 导出状态         |
| 故原防港を拡表           | 西王師           |                  | 未含有較学任勞且   | 月子晴 | 信息中心 | 信息中心 | 信息中心党支部 | 信息与管理字院党委 | 进行中 | 2023-11-24 11:05 | 2023-11-24 11:05 | 未导出          |
|                   |               |                  |            |     |      |      |         |           |     |                  |                  |              |

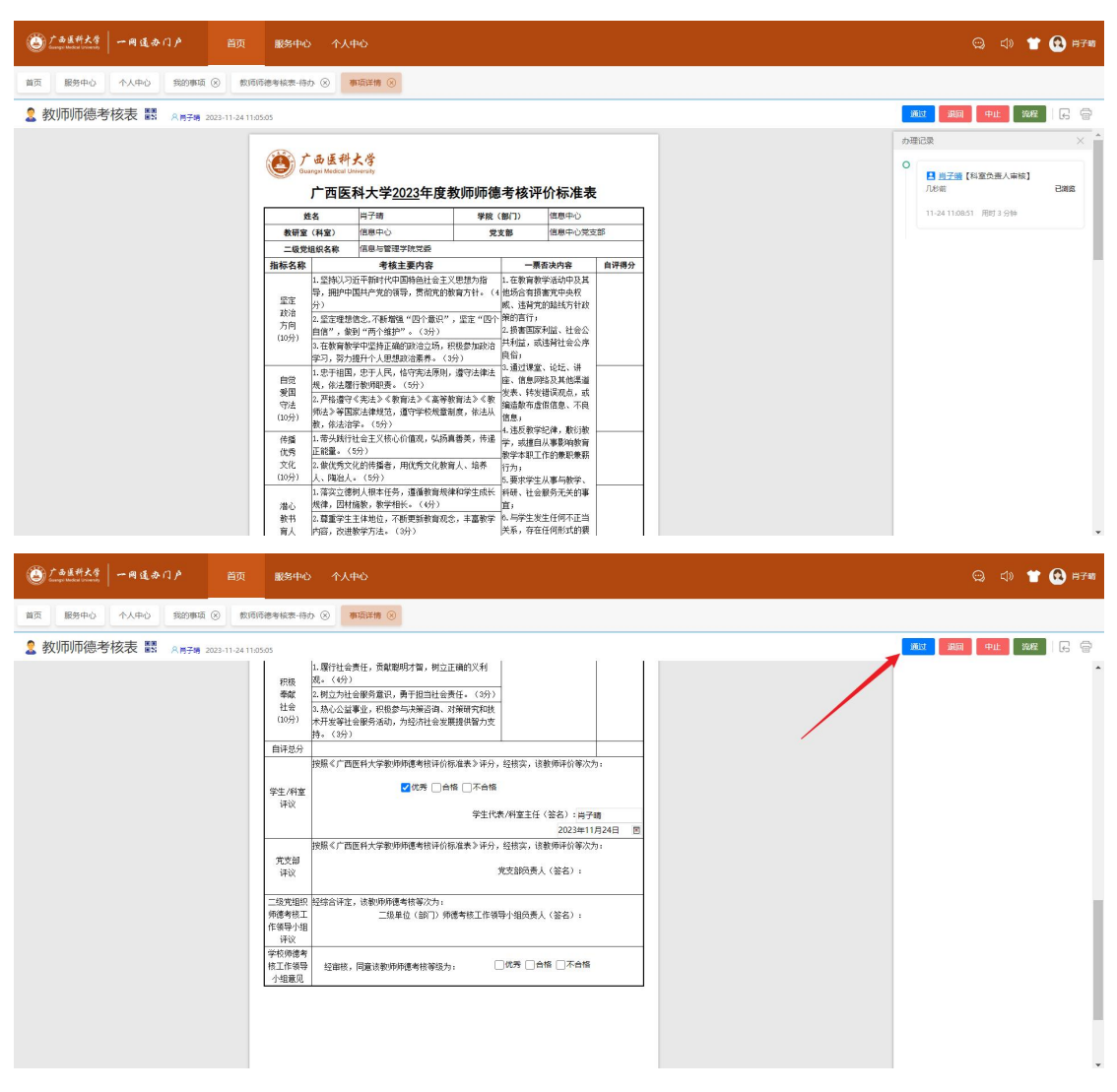

查看表单信息,并为该教职工评价,并点击"通过",流转下一环节

若要退回之前的环节,点击右上角的"退回",输入退回的原因,并指定退回的环节即可。

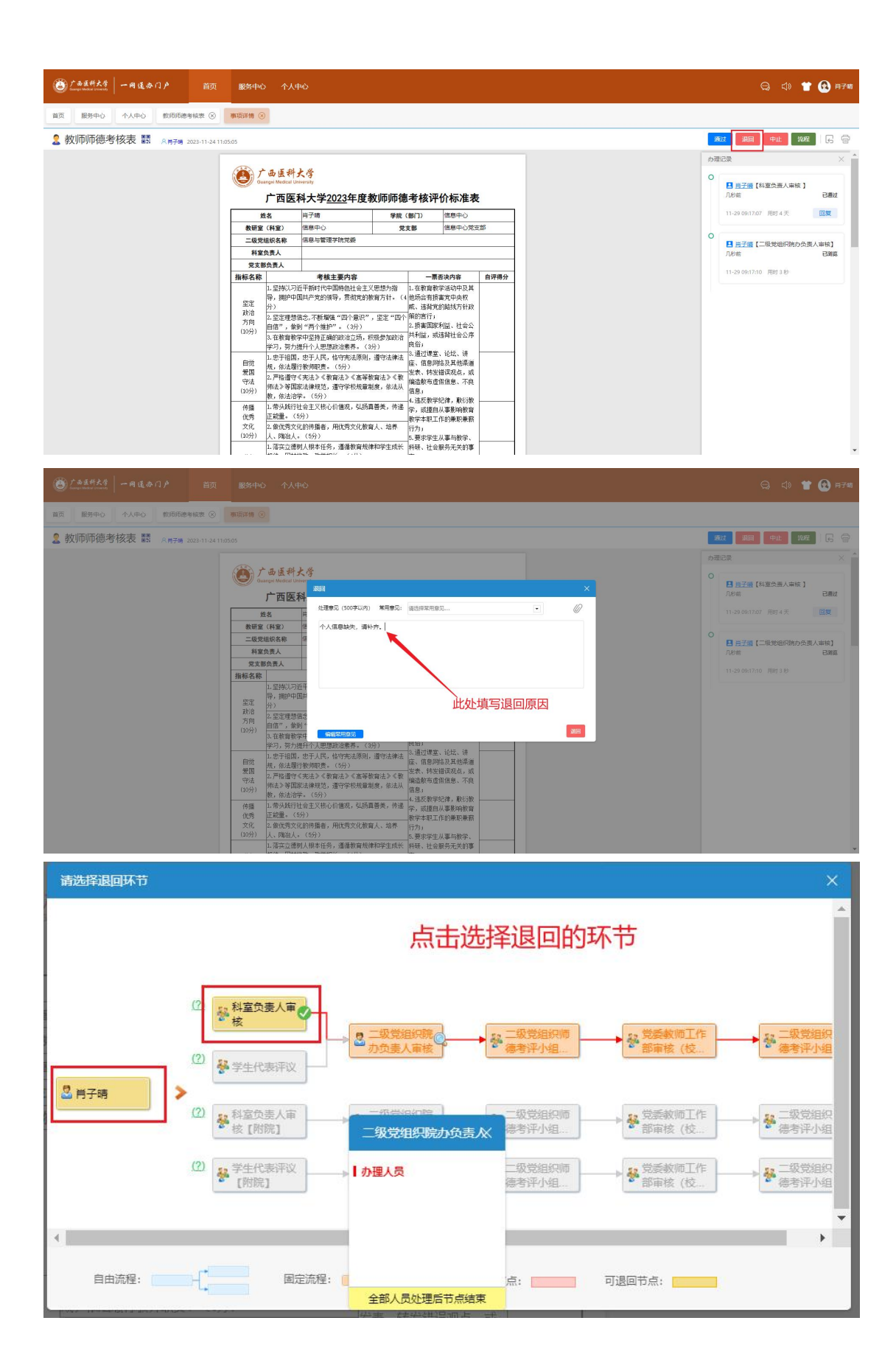

#### 1.2.2. 移动端

## 1.2.2.1. 办理方式 1: 通过消息提醒办理

1、打开企业微信,"消息"-"一网通办"

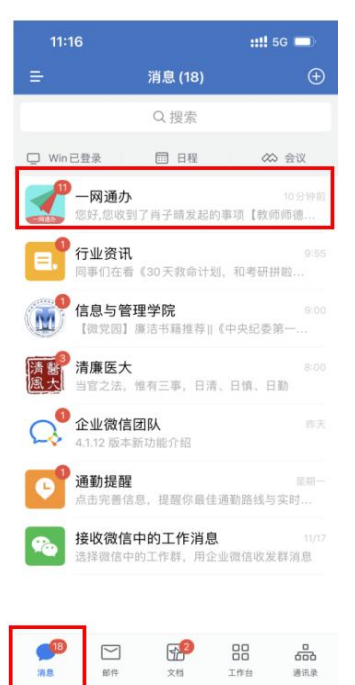

18

2、点击流程消息

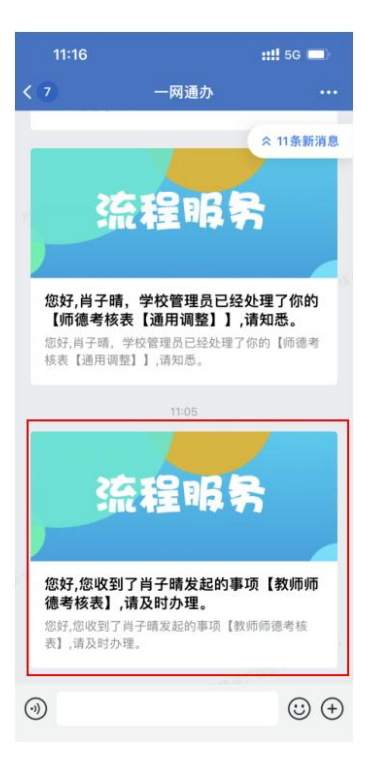

3、查看表单

| 11                      | :16                                                                                                    |                                                                                        |                                                                         |                                                                        | ::!! 5                                                            | G 🔵   |  |  |
|-------------------------|----------------------------------------------------------------------------------------------------|----------------------------------------------------------------------------------------|-------------------------------------------------------------------------|------------------------------------------------------------------------|-------------------------------------------------------------------|-------|--|--|
|                         | ×                                                                                                    |                                                                                        | 表单预览                                                                    |                                                                        |                                                                   |       |  |  |
| 处理                      | 1表单                                                                                                    |                                                                                        | 表单预览                                                                    |                                                                        | 查看                                                                | 流程    |  |  |
| ).                      | <b>正书</b><br>广西医                                                                                                    | (考<br>科大学20)                                                                           | 23年度教师师                                                                 | 5德考核                                                                   | 评价标准                                                              | ŧ     |  |  |
| 2                       | 18                                                                                                    | 與子購                                                                                    | 7                                                                       | 院(第(1)                                                                 | 信息中心                                                              |       |  |  |
| 2.00 m                  | (142)                                                                                                    | 1484-0                                                                                 |                                                                         | 元文部                                                                    | patterox                                                          | 2.00  |  |  |
| -82                     | 101010249                                                                                                    | 100.0 889                                                                              | 4.元史<br>第44-59                                                          | -                                                                      | WWW.                                                              | 0.000 |  |  |
| 皇定<br>政治<br>方向<br>(10分) | 1.坚持以与<br>講訳中国J<br>2.坚定理想<br>信", 就到<br>3.在教育書<br>学习, 预2                                                                                                    | 送平敷时代中国1<br>4户党的领导、贯<br>10点2、不断增强"0<br>"两个量护"。 (3)<br>世学中谨持正确的5<br>5番升个人思想政            | 18社会主文思想为描<br>程党的教育方针。(4<br>时个意识"。量定"四个<br>分1<br>约治立场、积极参加超<br>启案再。(3分) | <ol> <li>1.在教育<br/>·····························</li></ol>             | 数学送动中及其:<br>需党中央权威。<br>3路线方针政策的<br>1家利益、社会公<br>成选销社会公师            | n     |  |  |
| 日世<br>安臣<br>守活<br>(10分) | 1.志于祖国<br>短、信法1<br>2.严格遵守<br>時法3.時<br>数、信法3                                                                                                    | 1. 忠于人民, 悟5<br>16行数项联责, (<br>17 (先法) (教育)<br>18軍法律规范, 遵<br>11学, (5分)                   | 27(法原则,遵守法律<br>532)<br>A3 (两等数官法) (<br>子学校成章制度,依2                       | 度 投俗;<br>3.通过3<br>型。信用<br>从 发表、\$<br>间。信用;                             | 1堂、论坛、讲<br>8网络及其他里通<br>8发错误观点,或<br>8.虚假信息,不良                      |       |  |  |
| 传播<br>优秀<br>文化<br>(10分) | 1.単头鉄行<br>能量。(1<br>2.酸优秀5<br>人、陶冶)                                                                                                    | 社会主义核心价(<br>)分)<br>1化的传播者,用:<br>5、(5分)                                                 | 10回,弘扬真善美。传<br>北秀文化教育人、培养                                               | <ul> <li>#正<br/>4.通反射<br/>学,或引<br/>数学本目<br/>行为;</li> </ul>             | (学纪禄、敷石数<br> 自从事影响教育<br>R工作的兼职兼新                                  |       |  |  |
| 潜心<br>数书<br>寛人<br>(10分) | <ol> <li>第末立律</li> <li>第二章</li> <li>第二章</li></ol> | 開人戦半任务。3<br>8数、数学相长。<br>1主体地位、不断<br>8数学方法。(35<br>952律、潜心数学                             | 1価数算規律和学生成<br>(4分)<br>更新教育观念、本書教<br>と)<br>9研、関力提升业美雄<br>(9年) (9日)       | 15月20日<br>(1月)<br>(1月)<br>(1月)<br>(1月)<br>(1月)<br>(1月)<br>(1月)<br>(1月) | 生从事与教学、<br>社會服务无关的事<br>2发生任何不正当<br>2在任何形式的情                       |       |  |  |
| 美心<br>聖护<br>学生<br>(10分) | 1.严助相计<br>生。依学生<br>2.固徒学生<br>权益、促生                                                                                                    | 7. 牙心開設、約<br>1、海人不僅、真信<br>2. 資料發生、152<br>1. 关用学生、服<br>11学生成长成才。                        | (1997)<br>2天爱学生、严格要求<br>(5)<br>(5分)                                     | 学 7.29歳第<br>人学术6<br>注 資源和1<br>8.在拍当                                    | 1回、要改優谷地<br>2県、成溢用学本<br>た大影時:<br>1、考试、推住、                         |       |  |  |
| 望時<br>高行<br>雑王<br>(10分) | 1.为人的表<br>爱。(6分<br>2.模加速(<br>运、维护)<br>职业形象。                                                                                                    | <ul> <li>-、以各作則、学」</li> <li>-)</li> <li>P社会公律和家庭</li> <li>主会正义、引敬連<br/>(5分)</li> </ul> | 1文明,作用正则,自<br>目標,如果明驗,公認<br>意用用,何立我好的者                                  | 里白 肉位明月<br>花 伊、齐伯<br>印 久安美、                                            | LE 及信及信貸考核。<br>時期時詳請、評<br>第工作中尚私備<br>目作償:<br>收受学生及家长<br>1000年4月9日 |       |  |  |
| 遵守<br>学术<br>成范<br>(10分) | 1.严谨治学<br>术音知, 1<br>2.尊重科约<br>扬学术民<br>分)                                                                                                    | 5、力成浮躁、潮。<br>22时学术不健。(<br>9起律、弘扬科学)<br>E、不断提高数学                                        | 20月直、勇于探索、型<br>35分)<br>青神、型好造求真理。<br>科研能力和学术水平。                         | 中学付着的第<br>休回等第<br>发 許須確認<br>(510.供公)<br>校名文印                           |                                                                   |       |  |  |
| 栗桥<br>公平<br>城信          | 1.坚持原则<br>分)<br>2.在教育者<br>周、是非<br>发展空间。                                                                                                    | <ol> <li>(1) 較事公議,光章</li> <li>(1) 数事公議, 2) 第</li> <li>(1) 朝,公平公王,<br/>(3分)</li> </ol>  | R載蒲,为人注直。(<br>5收曾種等过程中還持<br>为学生创设干等的学习                                  | 4 利、56A<br>利益:<br>用 11.時反日<br>用 重、造所<br>用。                             | 6條资源谋取个人<br>E信医风,情节严<br>K不良影响和启                                   |       |  |  |
| (10:9)                  | 包测空轴机                                                                                                    | 1品质、该信次学.                                                                              | : 诚信为人。引导使体                                                             | 12.其他:                                                                 | 進反高权教师职任                                                          | 2     |  |  |

4、"处理表单"-评价等级-点击"处理"提交流转下一环节

| : ×                                                                                                    | 处理表单                                                                     | •    |
|----------------------------------------------------------------------------------------------------|--------------------------------------------------------------------------|------|
| 处理表单                                                                                                    | 表单预览                                                                     | 查看流程 |
| 教师师           百子請           姓名: 肖           学院: 信           教研室:           党支部:                                                                                                    | ●<br>德考核表<br>2023-11-24 11:05:05<br>子晴<br>息中心<br>信息中心<br>信息中心<br>信息中心党支部 |      |
| 表单预览                                                                                                    |                                                                          |      |
| 二维码                                                                                                    |                                                                          |      |
| ③教师师德考核                                                                                                    | 评价标准表                                                                    |      |
| <ul> <li>&gt;&gt;&gt;&gt;&gt;&gt;&gt;&gt;&gt;&gt;&gt;&gt;&gt;&gt;&gt;&gt;&gt;&gt;&gt;&gt;&gt;&gt;&gt;&gt;&gt;&gt;&gt;&gt;&gt;&gt;&gt;&gt;</li></ul>                                                                                                    | 评价标准表<br>[议等次                                                            |      |
| 歐教师师德考核     * 学生或科室评     优秀     合格                                                                                                    | 评价标准表<br><sup>1</sup> 议等次                                                |      |
| <ul> <li>         · 教师师德考核         · 学生或科室评         优秀         合格         不合格         ·         ·         ·</li></ul>                                                                                                    | 评价标准表<br>*议等次                                                            |      |
| 廖 教师师德考核     ◆ 学生或科室评     优秀     合格     不合格     学生或科室评议                                                                                                    | 评价标准表<br><b>议等次</b><br>X日期                                               |      |
| 図 教师师德考核<br>● 学生或科室评<br>优秀<br>合格<br>不合格<br>学生或科室评び<br>2023年11月24日                                                                                                    | 评价标准表<br><sup>·</sup> 议等次<br>2(日期                                        | (    |
| 歐教师师德考核     参学生或科室评     优务     合格     不合格     学生或科室评议     2023年11月24日     学生代表或科     学生代表或科     星     学生代表或科     星     二     二     日本     二     二      二     二     二     ニ     二     二 | 评价标准表<br>议等次<br>2<br>2<br>日期<br>1<br>2<br>主任签名                           |      |
| ② 教师师德考核<br>》学生或科室评优务<br>合格<br>不合格 学生或科室评议<br>2023年11月24日 学生代表或科雪                                                                                                    | 评价标准表<br>议等次<br>2(日期<br>]<br>2(主任签名                                      |      |

## 1.2.2.2. 办理方式 2: 通过工作台办理

1、打开企业微信-"工作台"-"一网通办"

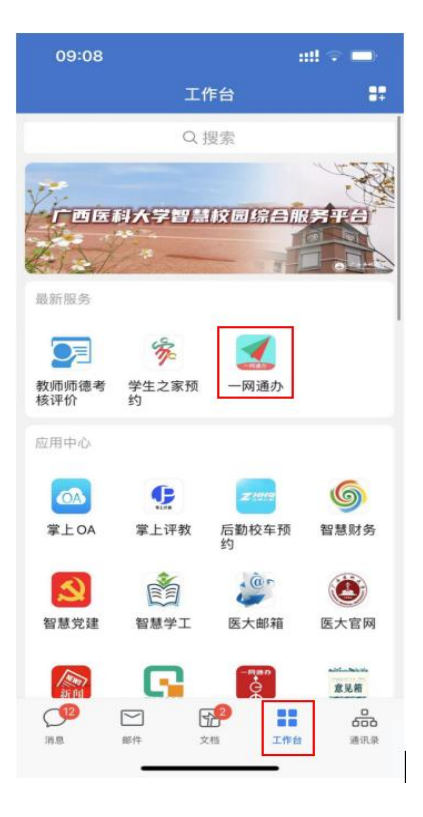

2、点击下方"我的"-"我收到的"

|   | 14:58        |                    |              | ::!! 5G 📼 |
|---|--------------|--------------------|--------------|-----------|
| < | ×            | 我                  | 的            |           |
|   |              | <b>肖子晴</b><br>信息中心 |              | 教师≓       |
| 1 | 我的工作台        |                    |              | 更多        |
|   | 6            | 22                 | 0            | 0         |
|   | 我收到的         | 我发起的               | 我转办的         | 填报任务      |
| ł | 寺办中心         |                    |              | 更多        |
|   | E            | B                  | 6            | B         |
|   | 我的待办 系       | 我的已办 我             | 发起的 草稿箱      | 育 抄送我的    |
| 3 | 我的常用         |                    |              |           |
|   | 2            | -                  | 7            |           |
|   | 教师师德<br>考核评价 | 事业单位<br>工作人…       | 学生之家<br>预约   |           |
|   |              | [                  | =            | Ą         |
|   | 首页           |                    | <del>ф</del> | 我的        |

3、"我收到的"-"教师师德考核表"-"待办事项"

| 14:58                  |           | :::!! 5G 💷 |
|------------------------|-----------|------------|
| < ×                    | 我的事项      |            |
| 我收到的                   | 我发出的      | 我转办的       |
| 6                      | 27        | 0          |
| 待办总数                   | 已办总数      | 抄送总数       |
| Q 请输入搜索关               | 银词        |            |
| 【流程】教师师                | 德考核表      | 大約4小时前     |
| 1<br>待办事项              | 5<br>已办事项 | 0<br>抄送给我  |
| 【流程】事业单<br>记表          | 位工作人员年度考  | 5核登 3天前    |
| <mark>2</mark><br>待办事项 | 9<br>已办事项 | 0<br>抄送给我  |
| 【流程】测试                 |           | 3 天前       |
| <mark>2</mark><br>待办事项 | 0<br>已办事项 | 0<br>抄送给我  |
| 【流程】学生之                | 家功能室预约    | 3 天前       |
| <b>1</b><br>待办事项       | 2<br>已办事项 | 0<br>抄送给我  |
| 【流程】教师师                | 德考核表      | 2 天前       |

4、点击相关流程进行办理,后续操作同"通过消息提醒办理"一样

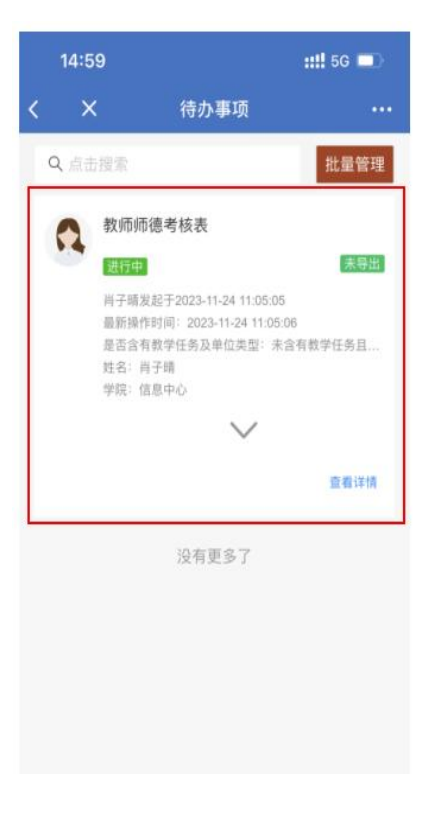

# 第二章 统一身份认证登录异常情况处理

#### 2.1. 账号查询

若忘记登录账号,可进行账号查询,账号查询方法: 进入统一身份认证登录页面,点击"账号查询"

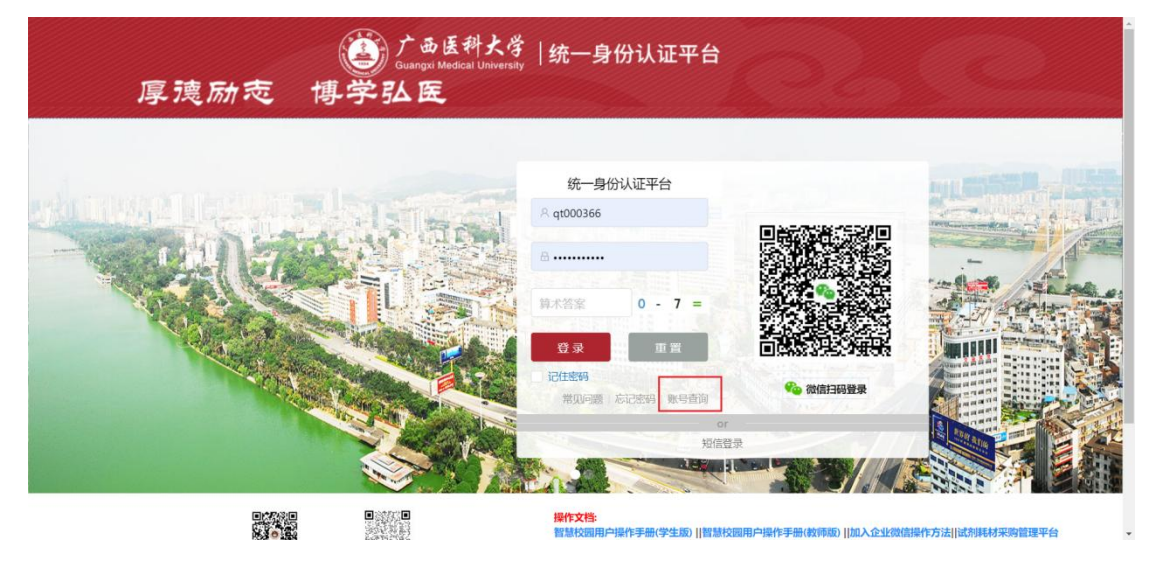

根据提示,输入自己的姓名与身份证号、验证答案,点击"查询",即可得 到登录账号。

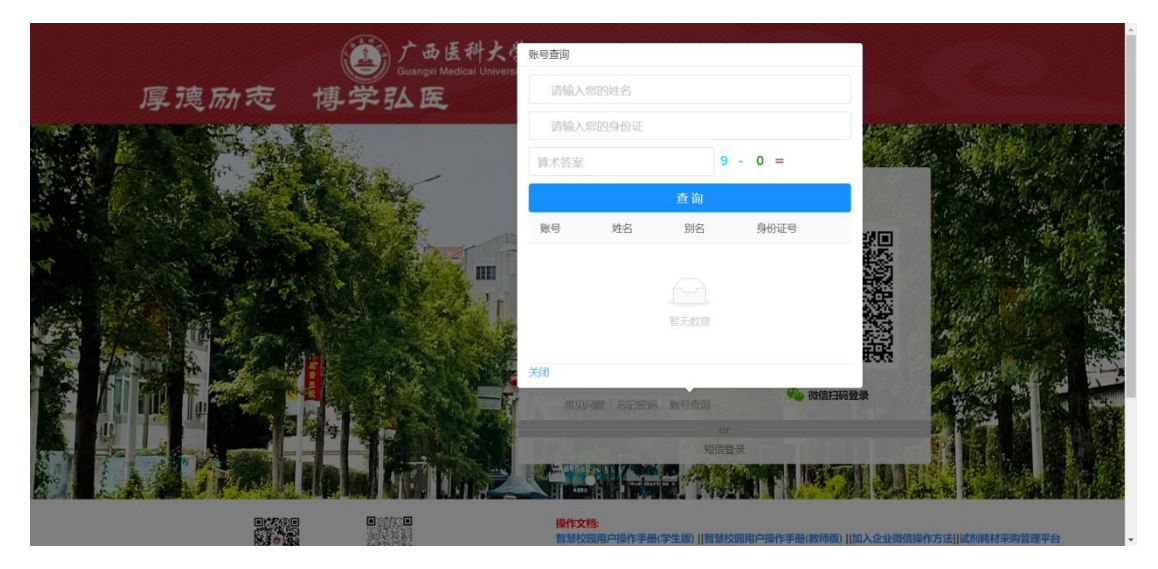

## 2.2. 首次登陆默认密码

首次登录初始密码: Gxykdx#身份证后六位。

## 2.3. 短信验证登录

若忘记密码, 推荐采用短信验证登录

在统一身份认证登陆界面,点击【短信登录】,输入手机号后,点击【发送 验证码】;再将收到的验证码输入后,点击【登录】,即可登录系统。

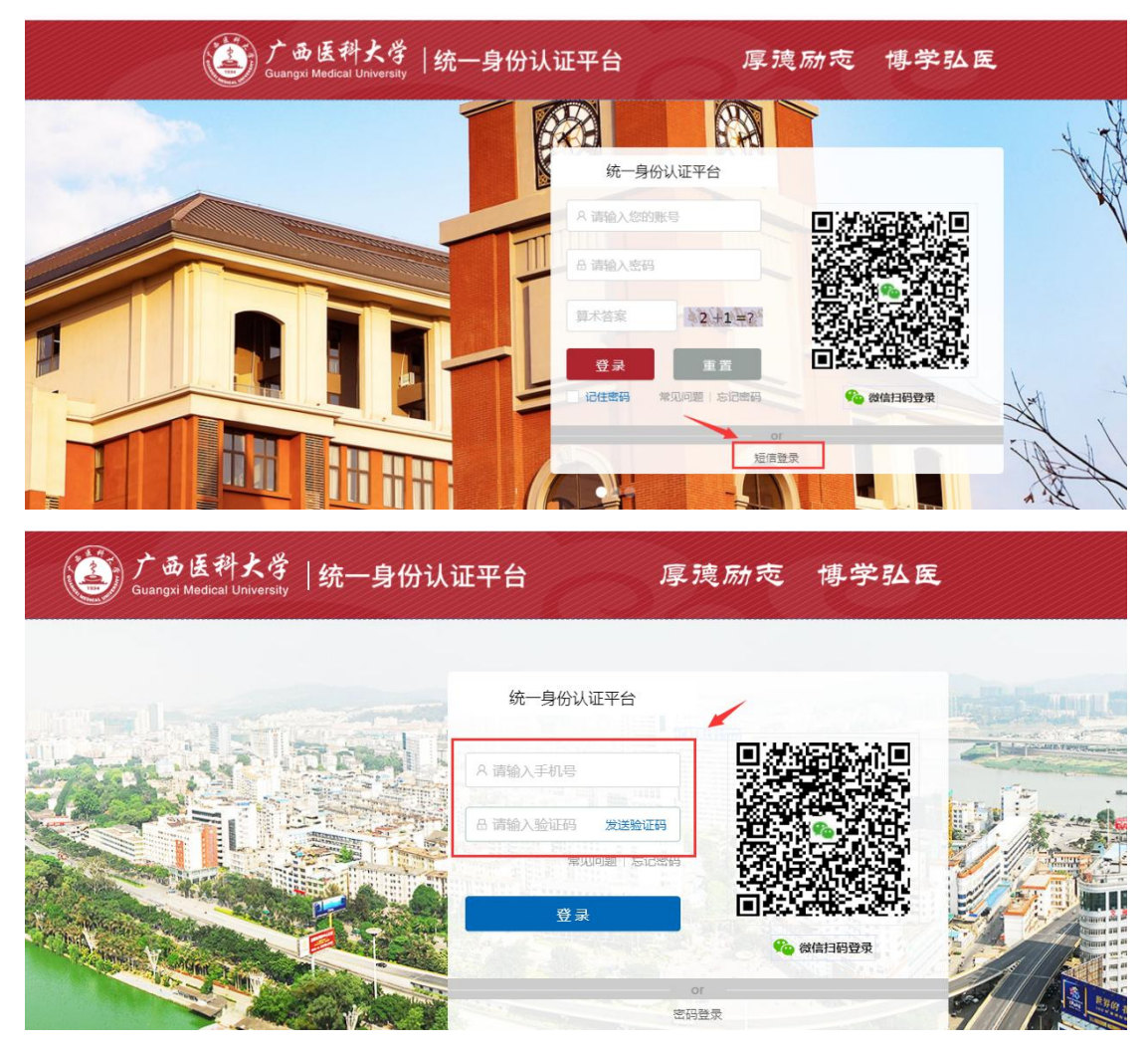

## 2.4. 密码找回

登陆界面点击【忘记密码】

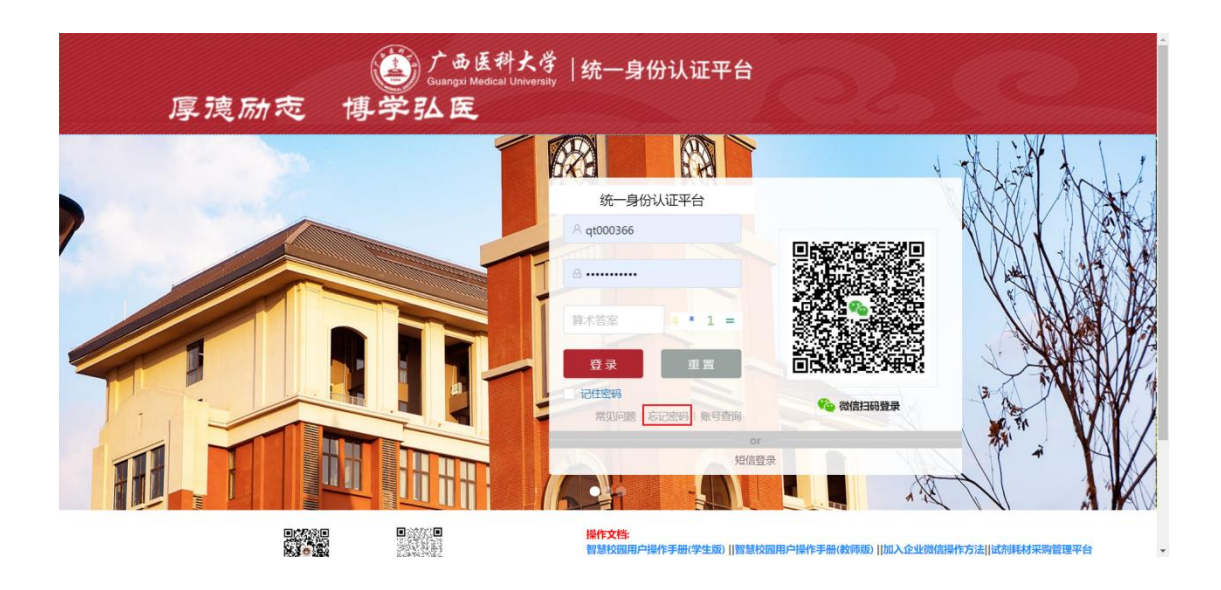

输入登陆账号、身份证号、验证码, 点击【下一步】

| <b>⑤</b> 安全中心<br>SECURITY CENTER | s.                                         |                  |                | 山服会家   中文 🗸  |
|----------------------------------|--------------------------------------------|------------------|----------------|--------------|
| 合 修改密码                           | 找回密码                                       |                  | 当前位置           | 1: 密码管理-找回密码 |
| 12005593                         | 01<br>身份验证<br>+ 登录录号:<br>+ 身份证号:<br>- 验证码: | 02<br>19月1月1日)方式 | の3<br>12回話所的の3 | O4<br>FEAR   |
|                                  |                                            | 服积所有广西医科大学       |                |              |

## 2.4.1. 邮箱验证

点击【发送验证码】, 收到验证码后输入验证码点击下一步

| A entesi | 12504(5)        |                     | 0.00           | ecal estate juice |
|----------|-----------------|---------------------|----------------|-------------------|
| p mansi  | 0               | 12                  | B              | Ø                 |
|          | 01<br>Ministrie | an and a second     | 03<br>ALEMANIA | UM<br>Heat        |
|          | + 0             | Mežný swežna-pana   |                |                   |
|          | 7,8             | ARCON BARRING PARTY |                |                   |

| A HOTH  | 15208-01     |              |                               | NAME AND ADDRESS |
|---------|--------------|--------------|-------------------------------|------------------|
| A SHEET | 0            | 10           | ß                             | 0                |
|         | 01           | 12           |                               |                  |
|         | <b>电</b> 行包结 | 15403-0      | tin agentis                   | 399              |
|         |              | (a) (benefit | len's                         |                  |
|         |              | Tim where    | net Ererff (Elsteric artic ar | 0.12             |
|         |              | SPRINE 740   |                               |                  |
|         |              | + 18-1 (FER) |                               |                  |
|         |              |              | transport.                    |                  |

设置新密码后点击下一步,即可用设置的新密码登陆系统

#### 2.4.2. 密保问题验证

填写密保问题答案, 点击下一步

| 6 anti-   | 建润度钙        |              | 位 二時           | (1)。1998年(1)月19日)<br>(1)月19日(1)月19日) |
|-----------|-------------|--------------|----------------|--------------------------------------|
| ø silleti | 0           | C            | P              | 0                                    |
|           | 01<br>94192 | BRAILAN      | 44<br>1000-005 | and<br>worth                         |
|           | - 8         | Reint muim   |                |                                      |
|           |             | 8908 -       |                |                                      |
|           |             | (12218) [122 |                |                                      |

| a warmik | 1531018-49 |                                         | 0.00                                          | OR THEY MADE |
|----------|------------|-----------------------------------------|-----------------------------------------------|--------------|
| A STREET | 0          | 50                                      | 13                                            | 0            |
|          |            | 12                                      | 00                                            | 114          |
|          | WVEL .     | and contracts                           | alfarra.                                      |              |
|          | - 82       | ares.                                   | 10.00                                         |              |
|          |            | mine or word, in work works, Tanaan and | (E) STATES, STATES SA<br>Reading to States St | _            |
|          | - 86       | een.                                    |                                               |              |
|          |            | 828                                     | 84505                                         |              |

设置新密码后点击下一步,即可用设置的新密码登陆系统

## 2.4.3. 短信找回

验证方式选择手机号, 点击【发送验证码】, 输入收到的验证码, 点击【下 一步】

| A WATER | 10-10-0     |            |                                          | ACR. HIGH POINT |
|---------|-------------|------------|------------------------------------------|-----------------|
| p novii | 0           | 10         | 13                                       | $\bigcirc$      |
|         | 01<br>84/82 | AZ BRINGHE | an an an an an an an an an an an an an a | 5 T             |
|         | + 500       | 256 W-10   |                                          |                 |
|         | - 10.00     | er/121     |                                          |                 |

设置新密码后点击下一步,即可用设置的新密码登陆系统

| a marris | 15759-01 |        |                     | 0.00                   | CO. THERE HARTS |
|----------|----------|--------|---------------------|------------------------|-----------------|
| A SPEED  | 0        |        | 10                  | ß                      | Ø               |
|          |          |        | 10                  |                        |                 |
|          | 8478E    |        | 信仰を通行式              | 4.微乐田55                | 319             |
|          |          |        |                     |                        |                 |
|          |          | (#ARES | simulated finals    | CONTRACT AND IN CO.    | 2               |
|          |          |        | arrist Tablets midd | Net House and rotation |                 |
|          |          | -8.829 |                     |                        |                 |
|          |          |        |                     | 1 Manual and           |                 |

# 2.5. 修改密码

登录后点击【安全中心】或者【我的账号】进入个人安全中心。

|                                                                                                    |                                                  |           |          |              | [] 領     | 清模式   日 页面智 | 锂 中文 > | 💽 肖子晴                                             |
|----------------------------------------------------------------------------------------------------|--------------------------------------------------|-----------|----------|--------------|----------|-------------|--------|---------------------------------------------------|
| デ西医科大学<br>Guangai Medical University                                                                     | 统一信息门户平台<br>———————————————————————————————————— | 一站式那      | 勝大厅 安    | 全中心          |          |             |        |                                                   |
| 16 ~ 26℃ 🎘                                                                                               | 应用系统 (单点登                                        | 录)        | L        |              | _        | Es D        | 校园卡信息  | ,<br>† °                                          |
| #35139月8日间:2023-11-28                                                                                    |                                                  | OA        |          | *            | 6        | È           |        | <ul> <li>         ・         ・         ・</li></ul> |
| 姓名         月子頃           住別         女           工号         qt000366                                      |                                                  | OA 36392  | 教》中的中世者极 | 学主之家地时       | 智慧明诗     |             |        |                                                   |
| <th>智慧科技</th> <th>教务管理</th> <th>智慧工会</th> <th>试剂采购</th> <th>(公器共享</th> <th>公房管理</th> <th></th> <th></th> | 智慧科技                                             | 教务管理      | 智慧工会     | 试剂采购         | (公器共享    | 公房管理        |        |                                                   |
| \$                                                                                                    | <b>山</b>                                         | 属约验收      | 创新创业     | 国书借阅         | 文献资源共享   | 心理健康服务      | 我的结办   | 已完結 我的申请                                          |
|                                                                                                    |                                                  |           | •        |              |          |             |        | 重无数据                                              |
| (1) 邮箱注册 学生健康监 武鸣校区学                                                                                     | 其他应用链接                                           |           |          |              |          | 更多 🖬        |        |                                                   |
| (1) 10 10 10 10 10 10 10 10 10 10 10 10 10                                                               | ۲                                                | 4         | HB       | <b>朱四3</b> 代 | ify      |             |        |                                                   |
|                                                                                                    | 医大王贝                                             | 页王ZIXIMIZ | 八里旧思系统   | 中国知网         | 4444118X | 医子形心子教      |        |                                                   |

点击导航栏中"密码管理"-"修改密码"

| <b>受 安全中心</b><br>SECURITY CENTER                                                                                                    | 首页 账户安全                       | 密码管理 <b>申诉管理</b>     | 常见问题 | 欢迎怨! 肖子晴 进入门户                       | 中文   /       |
|----------------------------------------------------------------------------------------------------|-------------------------------|----------------------|------|-------------------------------------|--------------|
| 性名 別名<br>月子間 gxmuqt000366                                                                                                    | 最近登录时间<br>2023-11-28 18:27:13 | 地应密码 ip<br>.1 查看登录详作 | 5    |                                     |              |
| 安全评分<br>60%。<br>我的账户存在: 项风险<br>① 未设置密保<br>定议规定部份规,保证现户安全<br>建议规论证邮箱,保证现户安全                                                                                                    | (UBMR)<br>(UBMR)              |                      |      | 2220月26日<br>gramat000366<br>3222世纪保 | 更换 ><br>更换 > |
| 我的账户已经设置 3 项安全项<br>密码强度<br>提高密码强度可以增加密码登录会                                                                                                    | 全性                            |                      | 商    |                                     |              |
| TELEVENING AND THE RECEIPTER OF AND THE RECEIPTER OF AND THE RECEIPTER O | 20 I I                        | 版权所有广西医科大学           | 高    |                                     |              |

| ● 約次定時         ● 飲放空時         ● 飲放空時         ● 飲放空時         ● 飲放空時         ● 飲放空時         ● 飲放空時         ● 飲放空時         ● 飲放空時         ● じいのです         ● いいのです         ● いいののです         ● いいのです         ● いい | <b>受 安全中心</b> 首页 | 账户安全 密码管理 申诉管理 常见问题 双短忆:肖子晴 进入口户 ↓ <mark>中文 ✓</mark>                                                                                                    |
|----------------------------------------------------------------------------------------------------|------------------|----------------------------------------------------------------------------------------------------|
| ◆ 找回密码 ● 原弦码: ● 原弦码: ● 原弦码: ● ● ● ● ● ● ● ● ● ● ● ● ● ● ● ● ● ● ●                                                                                                    | 合修改密码            | ③当你位置: 密約管理:修改密码                                                                                                    |
|                                                                                                    |                  | <ul> <li>原密码:</li> <li>第日期時:</li> <li>第日期時:</li> <li>第日前日:24位字符相域、区分大小写(径少包含)位数字,不能包含空俗)</li> <li>第日前日:24位字符相域、区分大小写(径少包含)位数字,不能包含空俗)</li> <li>第日前日:</li> <li>第二章</li> <li>第二章</li> <li>第二章</li> <li>第二章</li> <li>第二章</li> <li>第二章</li> <li>第二章</li> </ul> |

根据提示输入原密码和新密码,并输入验证码后点击"确认",完成修改。

备注: 若有未尽事宜请咨询信息中心, 咨询电话: 0771-5354532

# 第三章 广西医科大学登录企业微信操作流程

第一步:尚未加入企业微信的用户,从统一身份认证平台扫描二维码,会弹 出二维码加入学校;

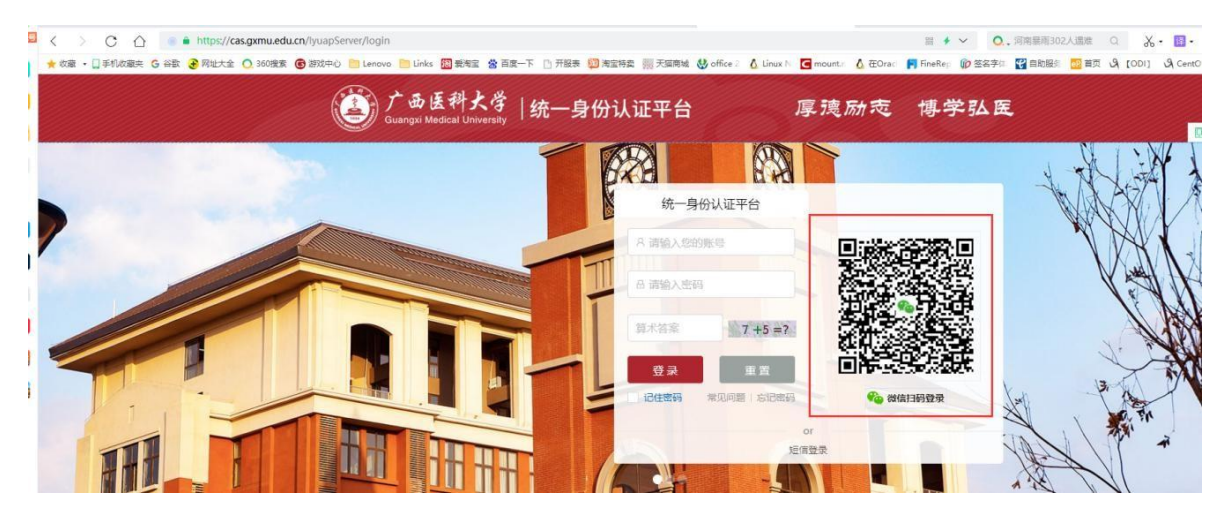

第二步: 识别图中的二维码后,点击【加入学校】,加入成功后点击【打开 企业微信】,未下载企业微信 APP 的需要先去下载。

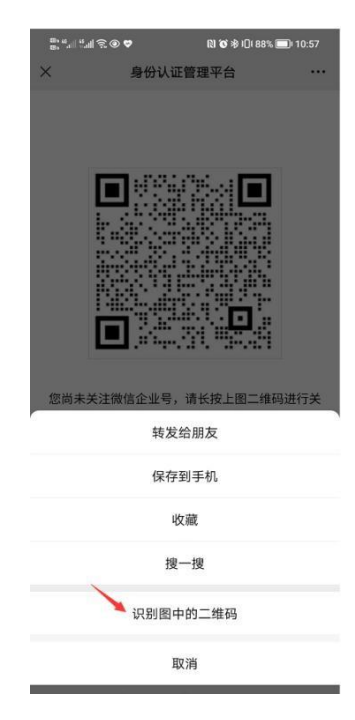

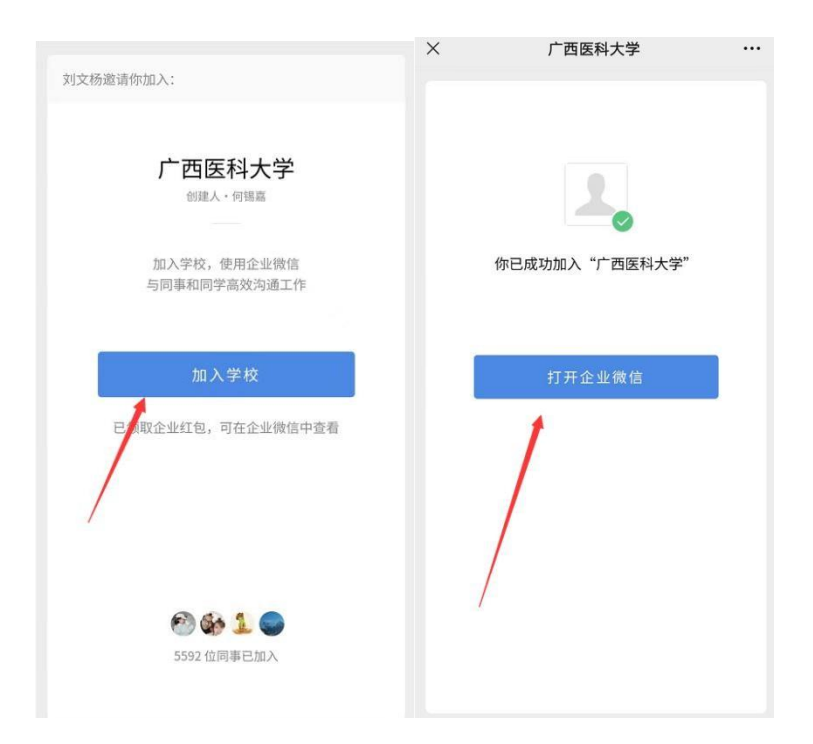

第三步:登录企业微信界面后,选择工作身份(如果界面未出现广西医科大学则点击最下方的【待加入企业/团队】)选择广西医科大学,进入验证,选择【我 是在校师生】,输入智慧校园统一身份认证账号

(学生的账号为学号,教职工的账号为工号)及密码后,点击【验证】。验 证成功即完成加入企业微信。

| <del>~</del> |              |       |                |          |
|--------------|--------------|-------|----------------|----------|
| 选择工作身份       |              |       |                |          |
| >            |              |       | ÷              |          |
|              |              |       | 我的工作名片         |          |
|              |              |       | 为方便同事和商务伙伴识别你, | 请填写真实信息。 |
|              |              |       | 广西医科大学         | 1        |
|              | <del>~</del> |       |                |          |
|              | 待加入企业/团队     |       |                |          |
|              | 广西医科大学       | 待验证 > |                |          |
|              |              |       | 进入             |          |
| 待加入企业/团队     |              |       |                |          |

| × 身份验证   | × 身份验证                                             |
|----------|----------------------------------------------------|
|          | <ul> <li>账号</li> <li>输入账号</li> <li>3 密码</li> </ul> |
|          | 输入密码                                               |
| 我是在校师生 > | TANT                                               |
|          | 9堂 11上                                             |

可能出现的问题:

1. 当出现微信已绑定过账号的情况:

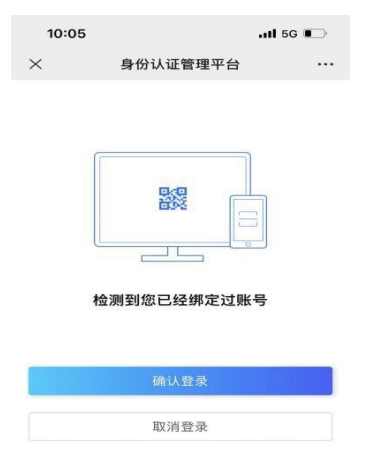

首先,需要登录统一身份认证平台,点击【安全中心】;

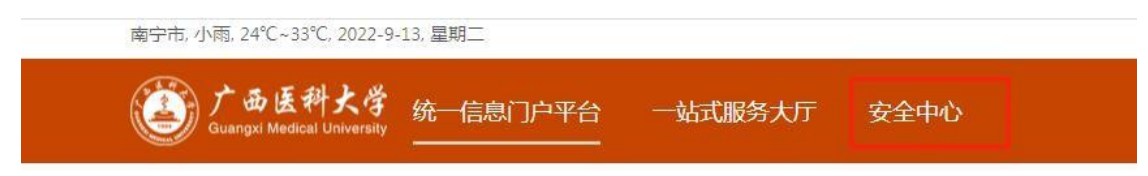

## 进入安全中心后点击【账户安全】-【安全设置】

| 9   | 安全!<br>SECURITY | 中心<br>CENTER | 首页  | 账户安全    |             | 中运管理     | <b>KOLA</b> | 常见问题   |  |
|-----|-----------------|--------------|-----|---------|-------------|----------|-------------|--------|--|
|     | A #4 84         |              | 140 | NARO BE | 载近登录ip      |          |             |        |  |
|     |                 |              |     | 安全设置    | 26 00:42:03 | 10.0.0.2 | 查普登录详情      | 查看个人报告 |  |
|     |                 |              | -   | 登录日志    | 1           |          |             |        |  |
| 安全评 | <del>ارا</del>  |              |     | WSC010- |             |          | -           | -      |  |

点击【解绑微信】,解绑后可更换微信进行绑定;

| <b>⑤</b> 安全中心 Mits     | 账户安全 <b>查问管</b> 】 | I AGEN ) | K号注册 常见问 | 190      |
|------------------------|-------------------|----------|----------|----------|
| ② 个人中心                 | 虧鄊樧債              |          |          | 0        |
| 设置则名                   |                   | 解绑微信     |          |          |
| 设 <b>紫</b> 密保<br>校验手机号 |                   |          |          |          |
| 校验邮稿<br>D 等于中本         |                   |          | <b>7</b> | <b>詳</b> |
| S WALLS                |                   |          |          |          |

最后,即可重新扫描二维码登录企业微信。